#### Removing White Space from Images

By: Austin Beatty

#### NNU Logo on White Background

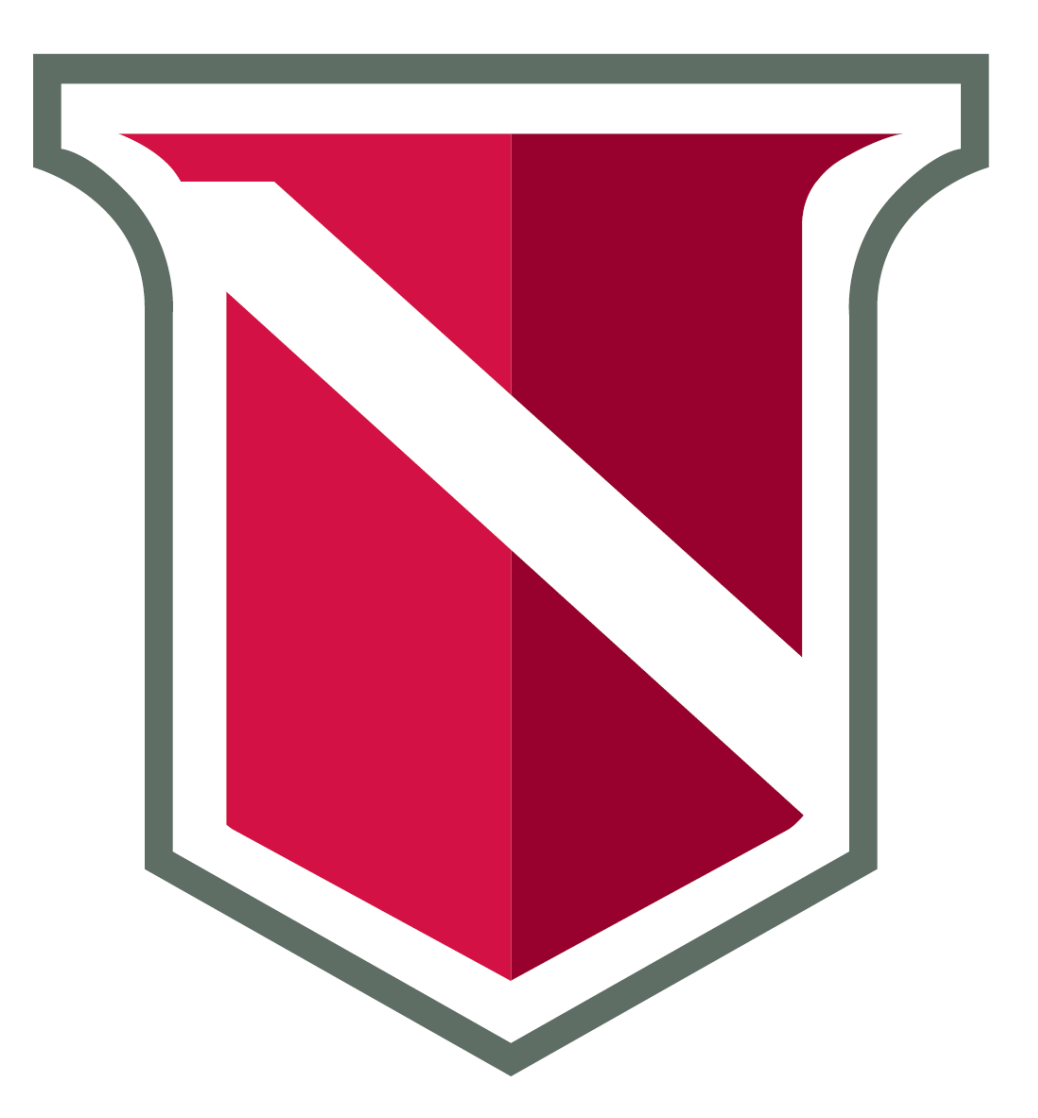

#### NNU Logo on Color

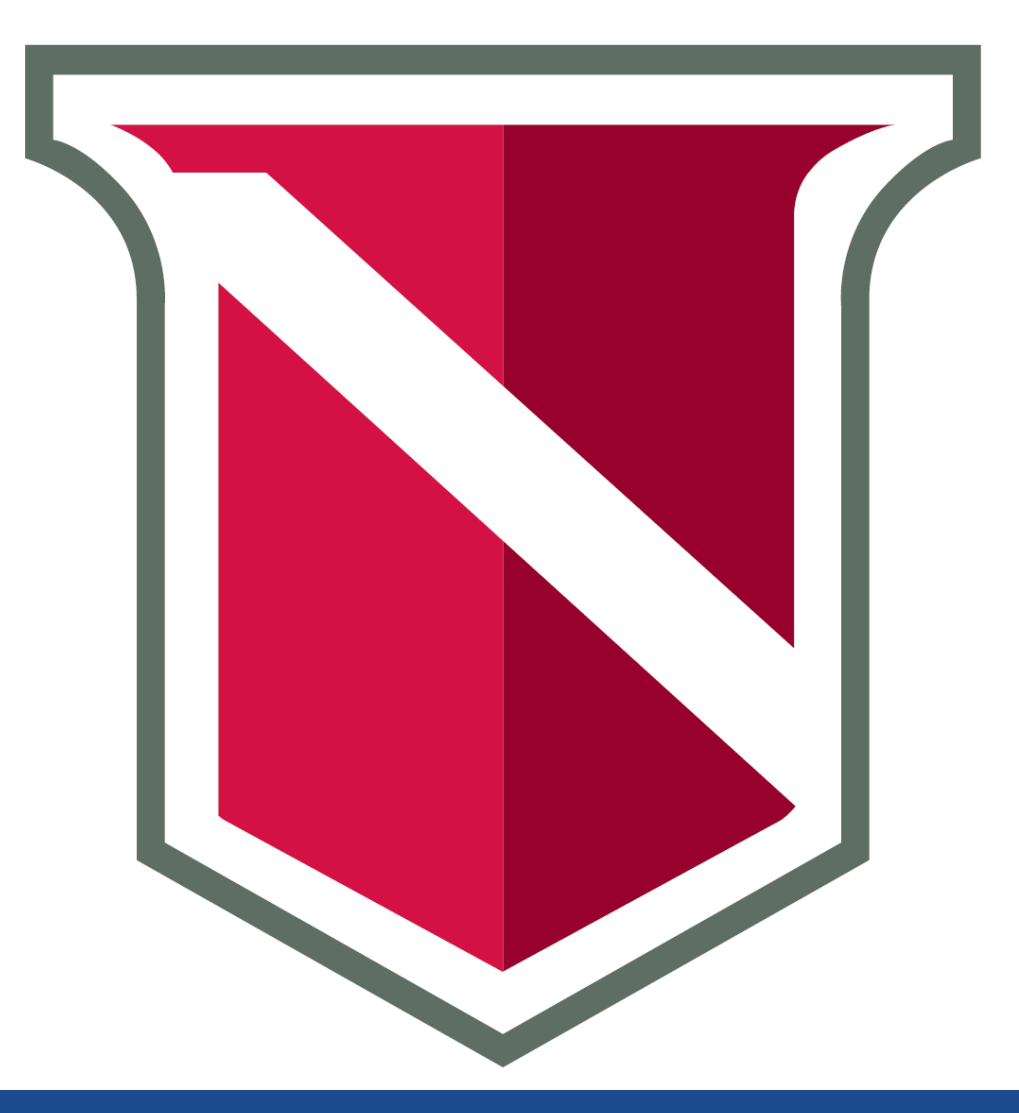

# Steps to fix images

#### 1. Get GIMP

1.1. Download GIMP1.2. Install GIMP

- 2. Select the image
- 3. Crop the image

4. Save the image

# Step 1.1: Download GIMP

#### https://www.gimp.org/downloads/

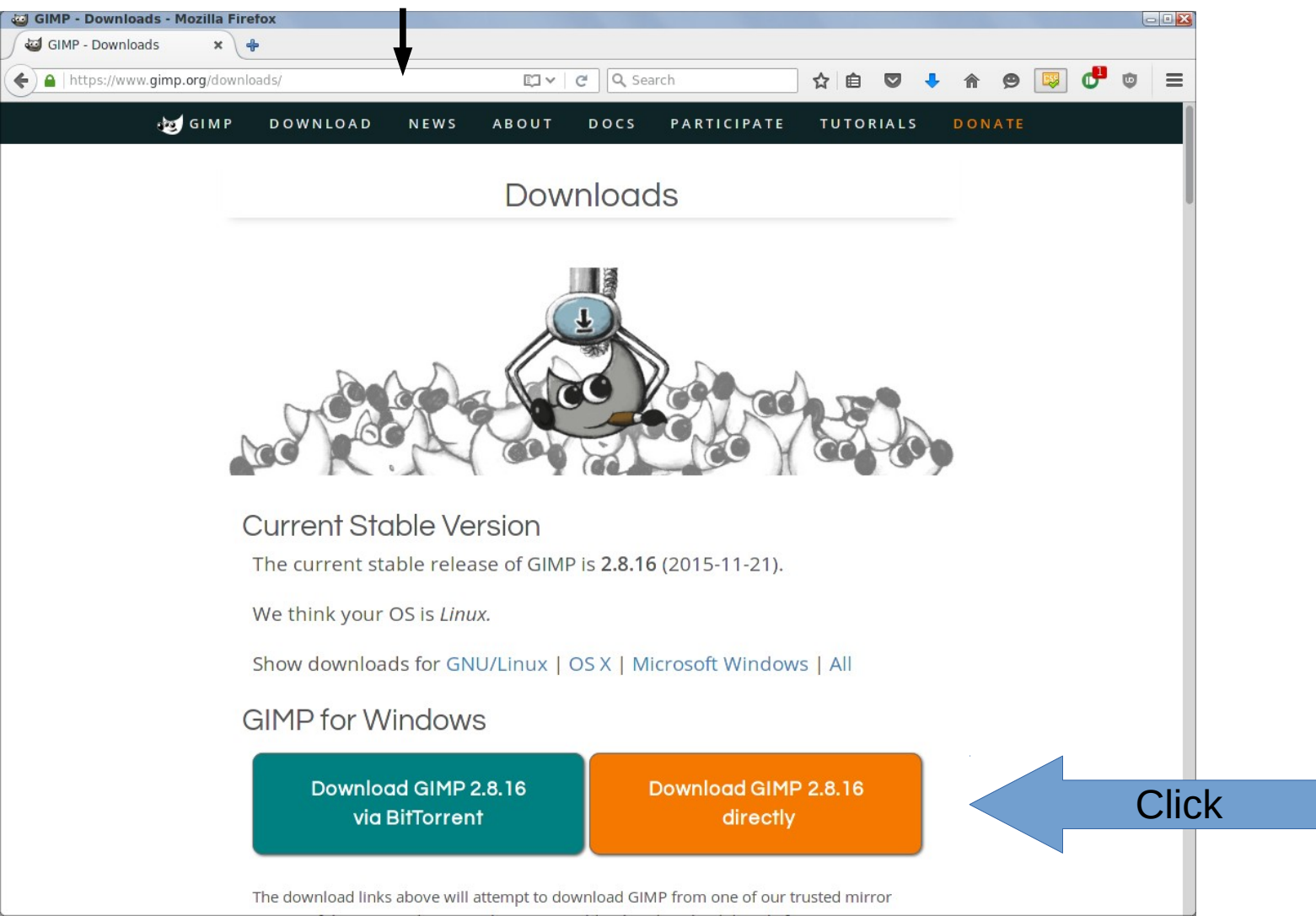

#### Step 1.2: Install GIMP

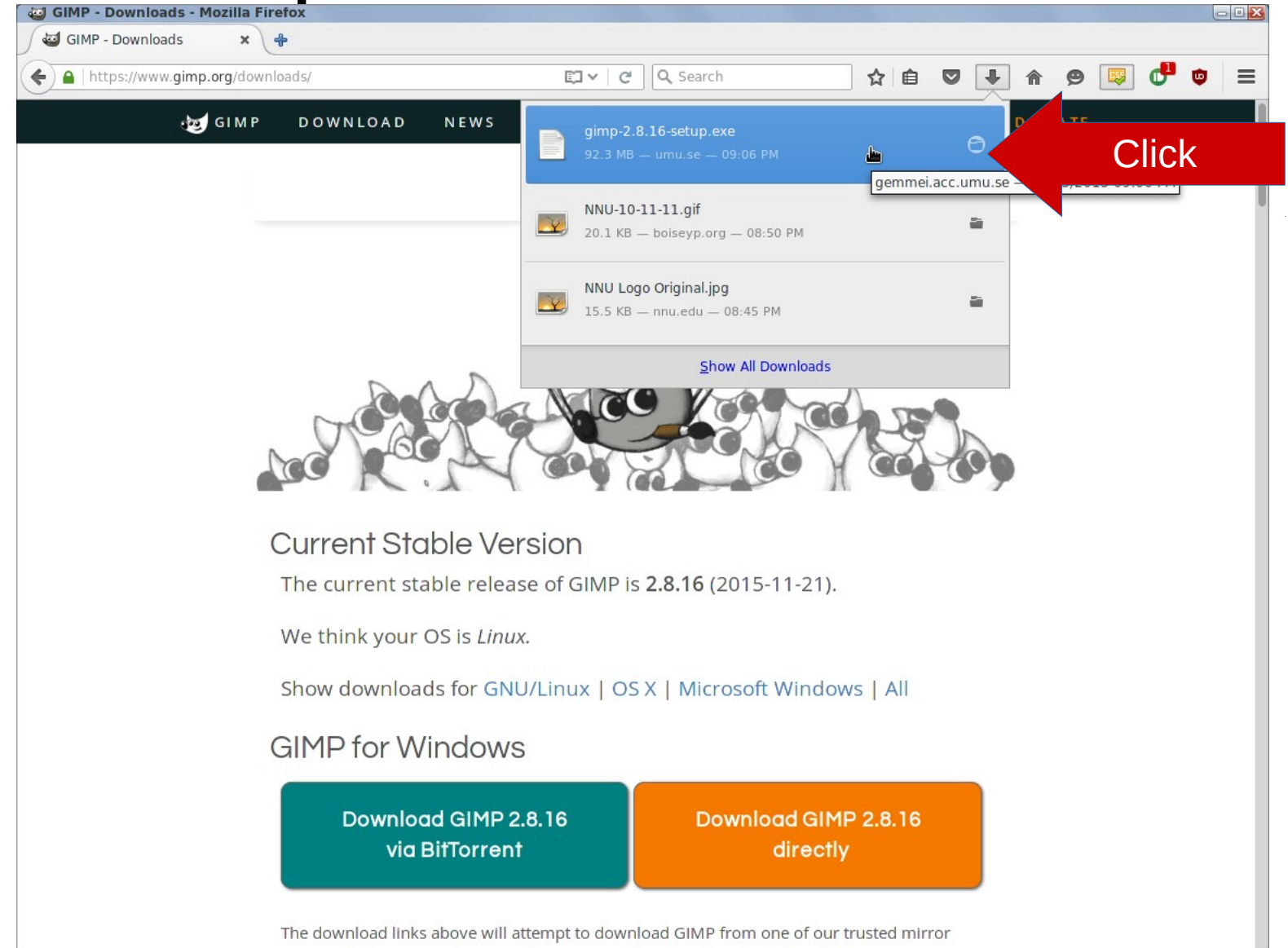

# Step 1.2: Install GIMP

Process varies depening on operating system

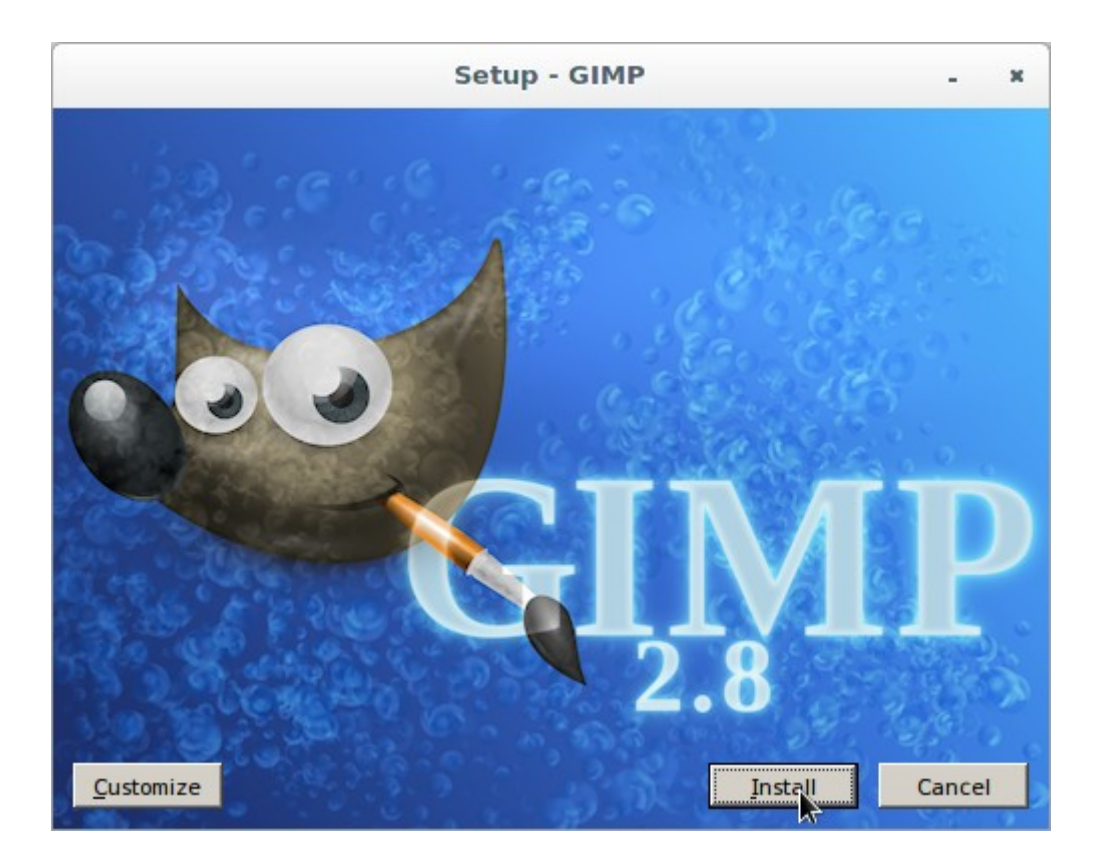

# Steps to fix images

- 1. Get GIMP
- 2. Select the image
  - 2.1. Open image
  - 2.2. Use Scissors Select Tool
  - 2.3. Click Around Edges
  - 2.4. Complete the loop around the image
- 3. Crop the image
- 4. Save the image

# Step 1.1: Download GIMP

#### https://www.gimp.org/downloads/

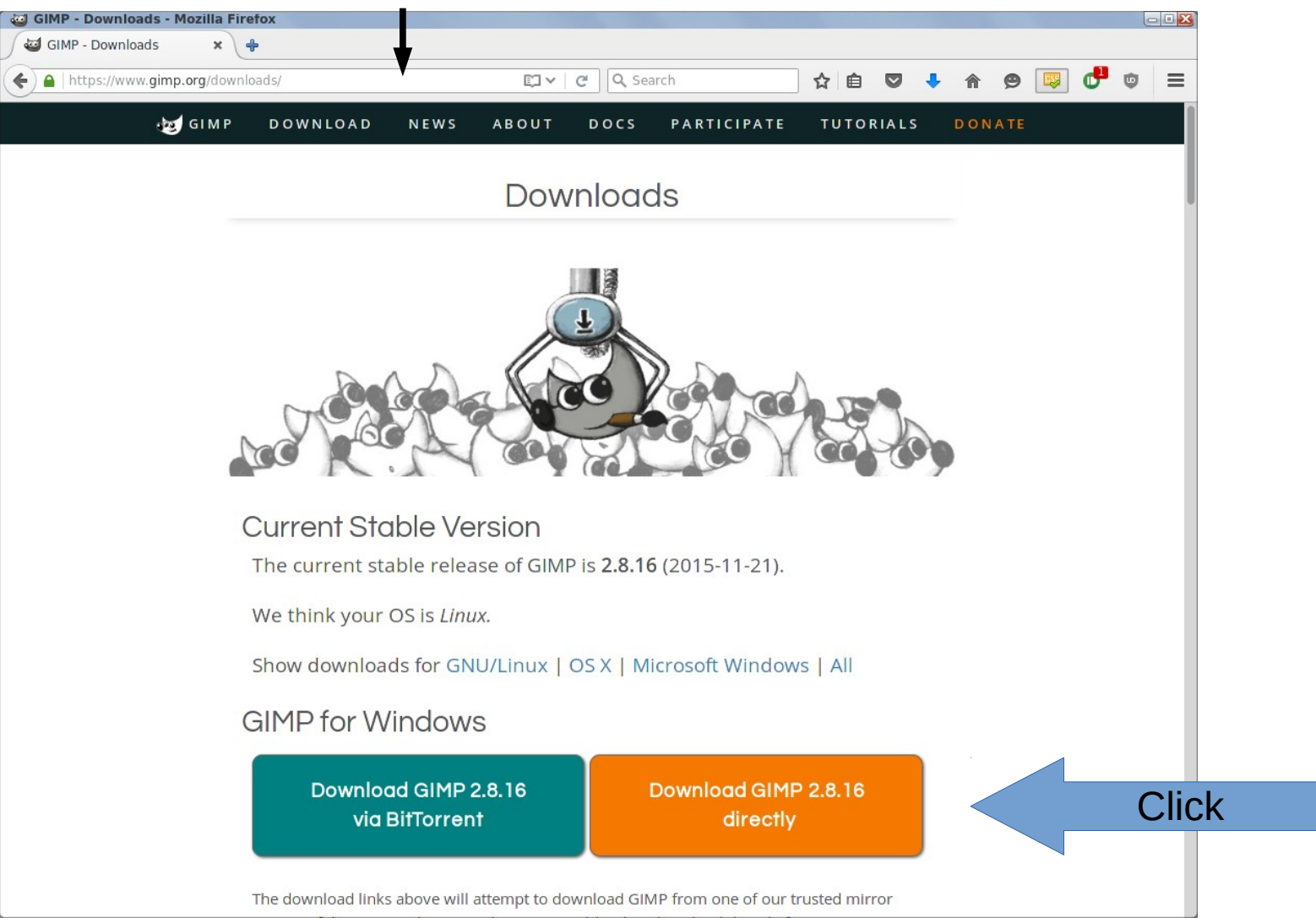

# Step 2.1: Open Image

|                                                                                                    | GNU Image Manip                                                                                                    | oulation Program                                                                                                    | - • ×                                                                                                    |
|----------------------------------------------------------------------------------------------------|----------------------------------------------------------------------------------------------------|----------------------------------------------------------------------------------------------------|----------------------------------------------------------------------------------------------------|
| Toolbox - Tool Opti       File Edit Select V         New       Create         Open       Open as Layer op         Open As Layer op       Open Location op         Open Recent       Save         Save       Save         Save As       Save                                                                                                    | View Image Layer Colors<br>Ctrl+N<br>Ctrl+O<br>eren an image file<br>ess F1 for more help<br>Ctrl+S<br>Shift+Ctrl+S | Tools Filters Windows H                                                                                                    | łelp                                                                                                    |
| Image: Second system       Save a Copy         Revert       Revert         Image: Second system       Image: Second system         Image: Second system       Image: Second system         Image: Second system       Image: Seco | Ctrl+E<br>Shift+Ctrl+E<br>Ctrl+P                                                                                    | en Image                                                                                                    |                                                                                                    |
| Itool Options   Rectangle Select   Mode:   Image: Select   Mode:   Image: Select   Close View   Close all   Quit   Image: Select   Image: Select                                                                                                    | Ctrl+W<br>Shift+Ctrl+W<br>Ctrl+Q 015-12-0<br>NNU-10-11-11.gif<br>NNU Logo Original.jpg<br>Music                     | Size         Modified           3.1 MB         21:23           20.6 kB         20:51           15.8 kB         20:45           Sunday | Preview          Image: Preview         Image: Preview |
| No guides       Auto Shrink       Shrink merged            • Select File Type (Auto                                                                                                    | omatically Detected)                                                                                                | All images                                                                                                    | · · ·                                                                                                    |
| Help                                                                                                    |                                                                                                    |                                                                                                    | Cancel Open                                                                                                    |

#### 12/05/15

#### Removing White Boxes From Images

# Step 2.2: Use Scissors Select Tool

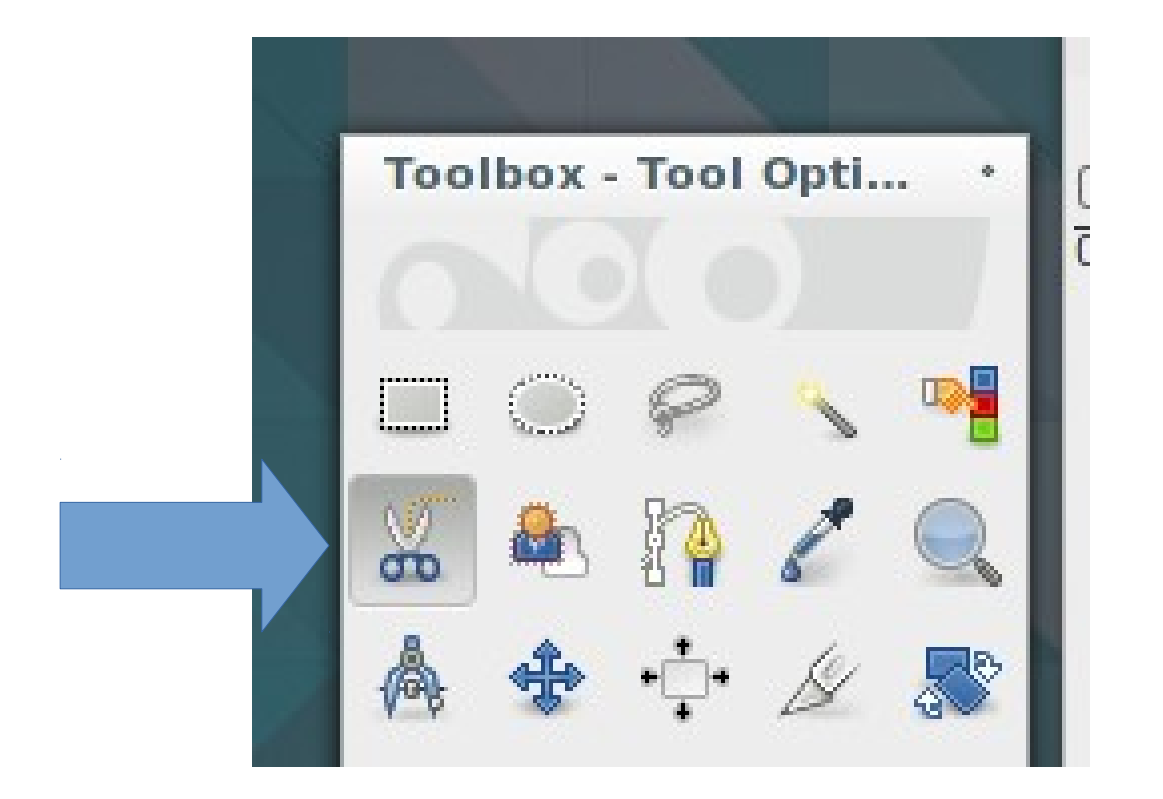

# Step 2.3: Click Around Edges

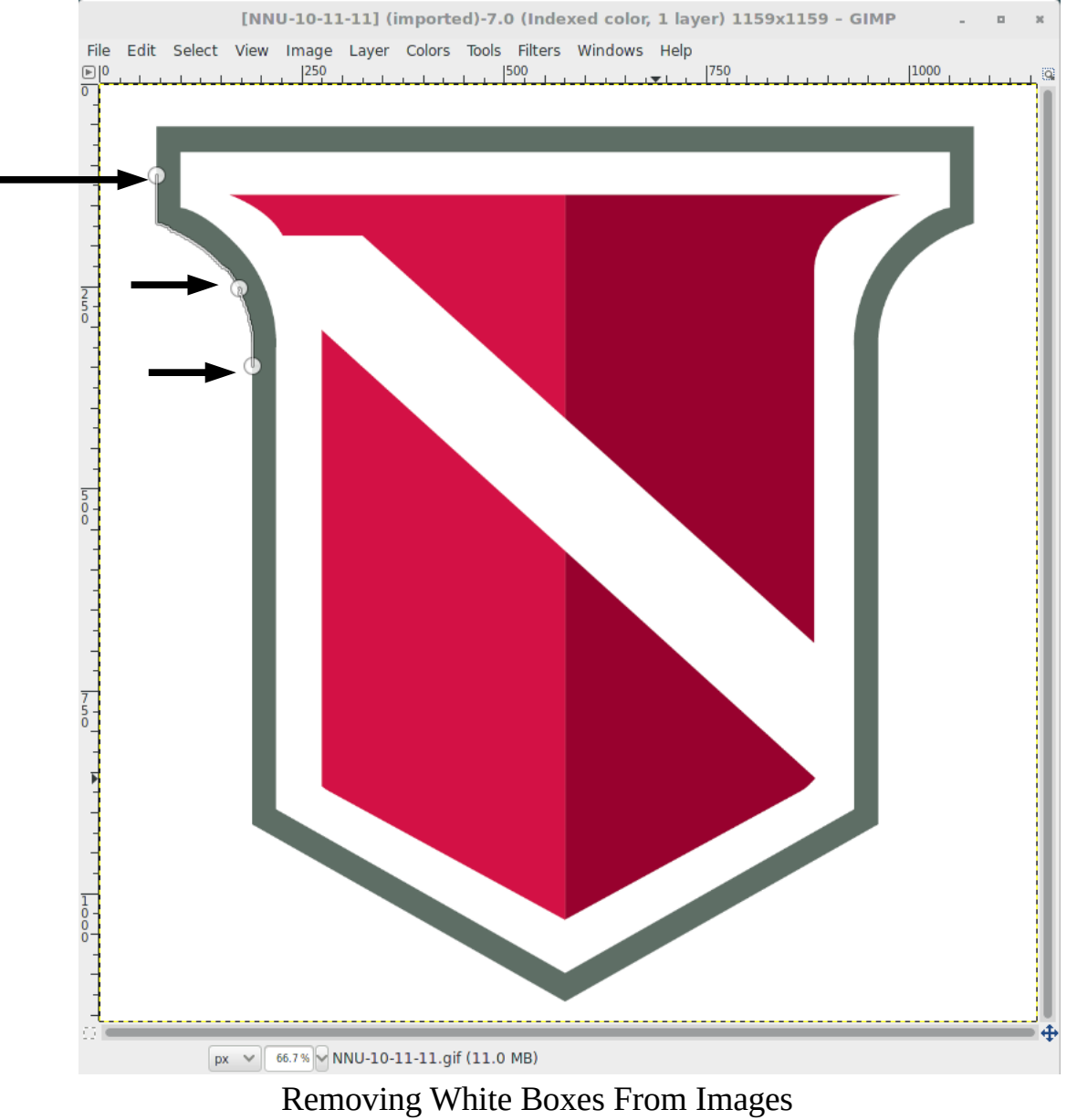

#### Step 2.4: Complete loop around image

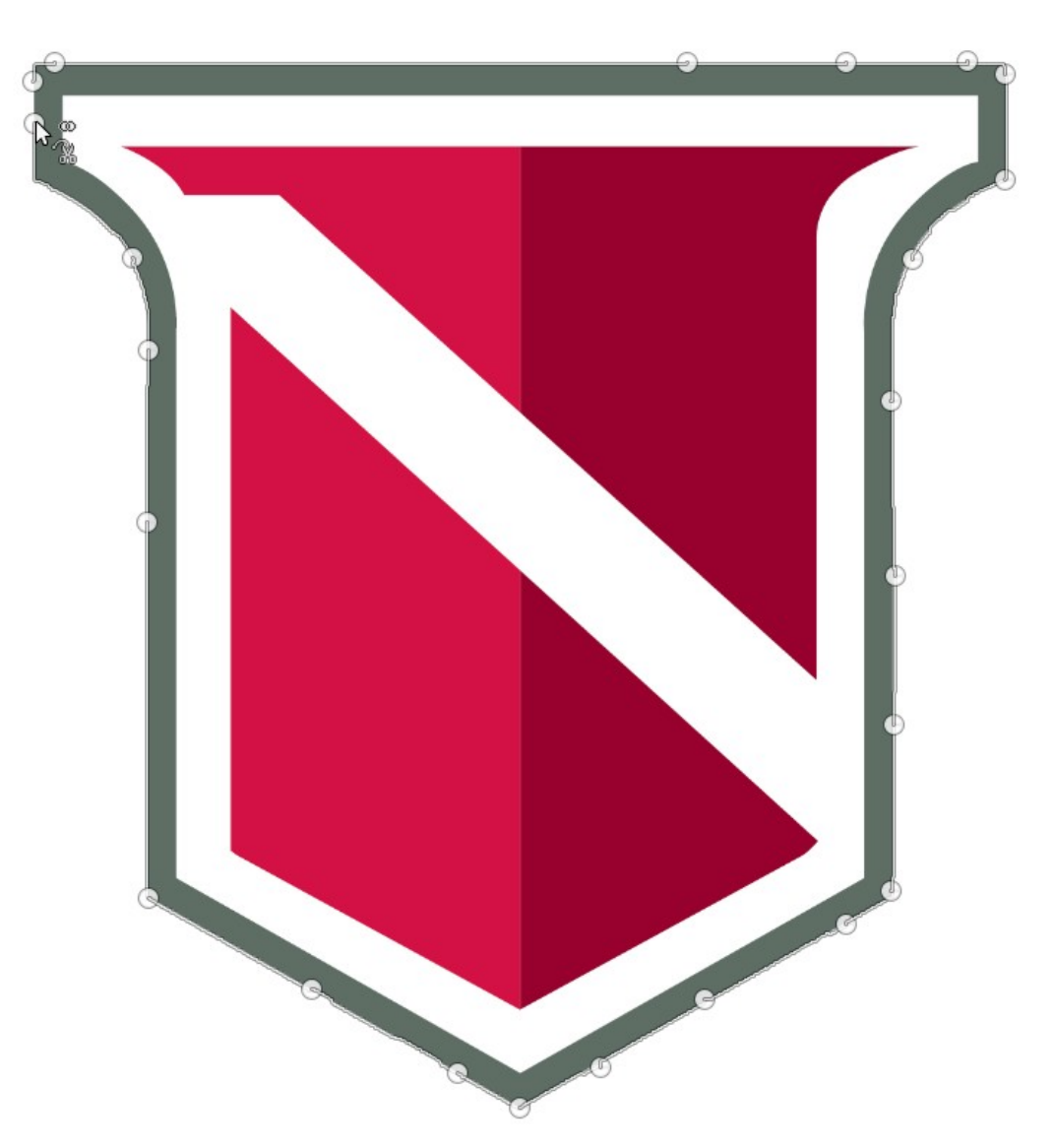

# Steps to fix images

- 1. Get GIMP
- 2. Select the image
- 3. Crop the image
  - 3.1. Click in the middle
  - 3.2. Copy Selection
  - 3.3. Paste as new image
- 4. Save the image

### Step 3.1: Click in the middle

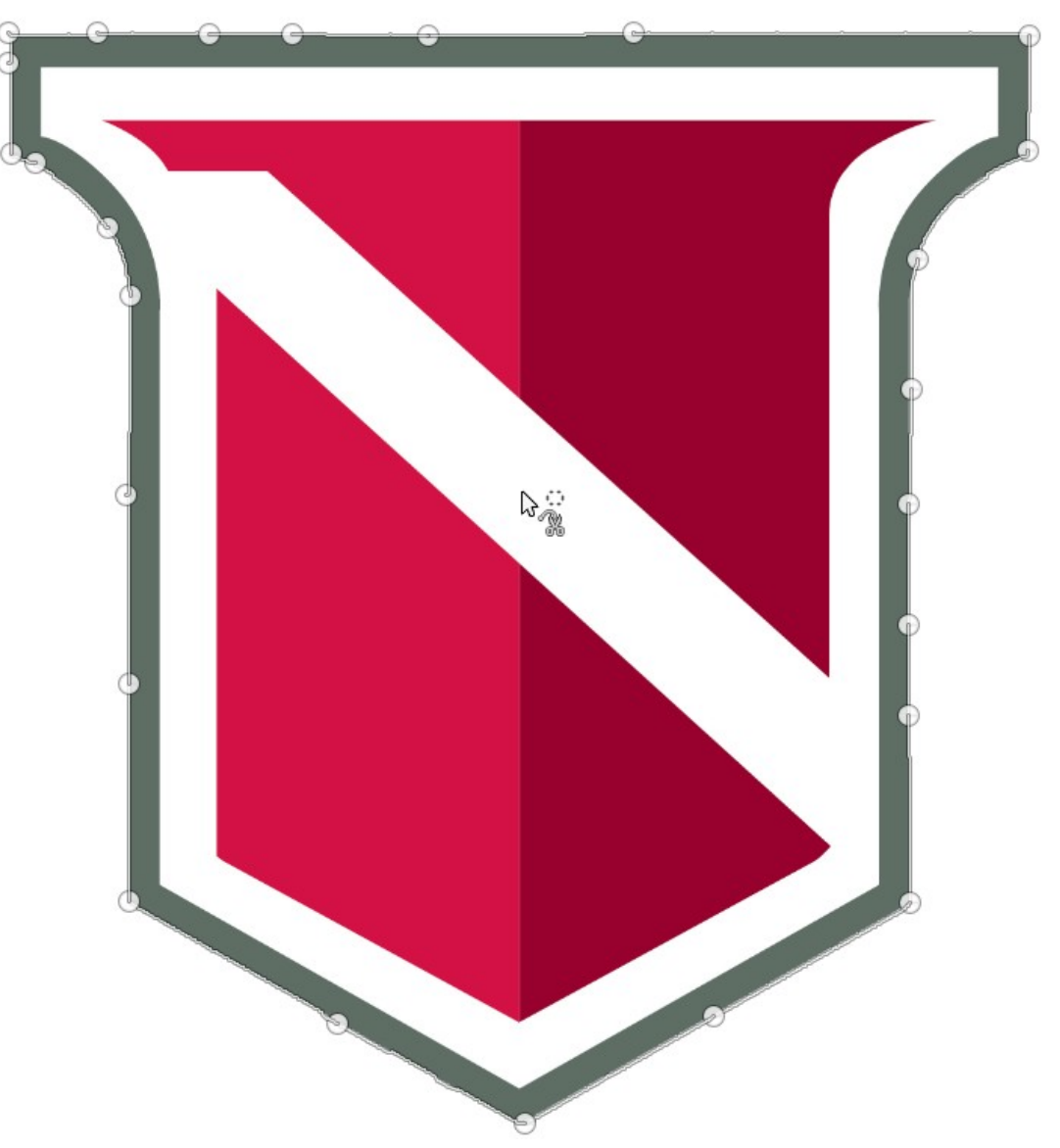

# Step 3.2: Copy Selection

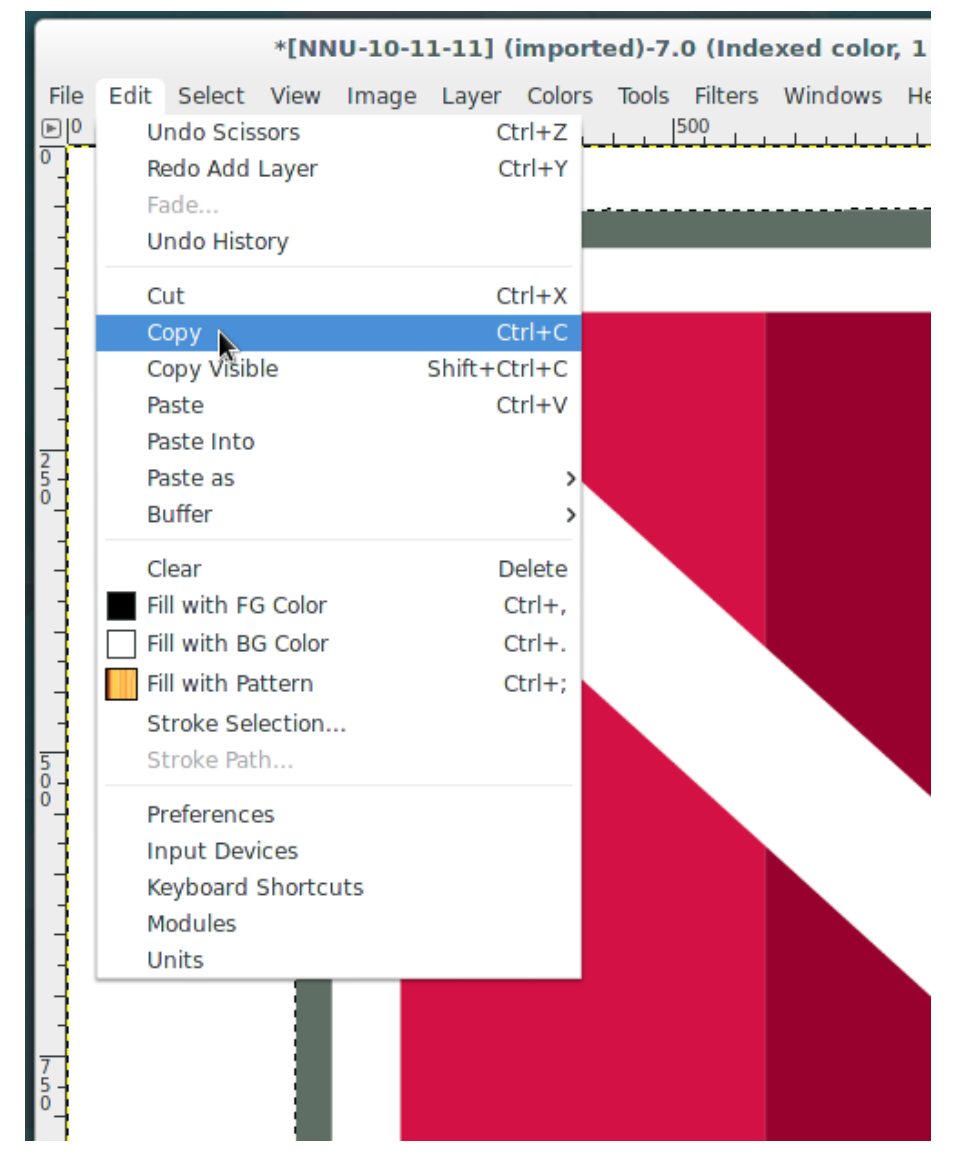

#### Removing White Boxes From Images

#### Step 3.3: Paste as new image

|      | *[NNU-10                                                                                                    | -11-11] (import                            | ed)-7.0 (Inde                                      | xed color, 1 layer)              |
|------|----------------------------------------------------------------------------------------------------|--------------------------------------------|----------------------------------------------------|----------------------------------|
| File | Edit Select View Imag<br>Undo Scissors<br>Redo Add Layer<br>Fade<br>Undo History                                                | ge Layer Colors<br>Ctrl+Z<br>Ctrl+Y        | Tools Filters                                      | Windows Help<br>                 |
|      | Cut<br>Copy<br>Copy Visible<br>Paste<br>Paste Into                                                                              | Ctrl+X<br>Ctrl+C<br>Shift+Ctrl+C<br>Ctrl+V |                                                    |                                  |
|      | Paste as<br>Buffer<br>Clear<br>Fill with FG Color<br>Fill with BG Color<br>Fill with Pattern<br>Stroke Selection<br>Stroke Path | ><br>Delete<br>Ctrl+,<br>Ctrl+,<br>Ctrl+;  | New Image<br>New Layer<br>New Brush<br>New Pattern | Shift+Ctrl+V<br>Create a new ima |
|      | Preferences<br>Input Devices<br>Keyboard Shortcuts<br>Modules<br>Units                                                          |                                            |                                                    |                                  |

# It should look like this

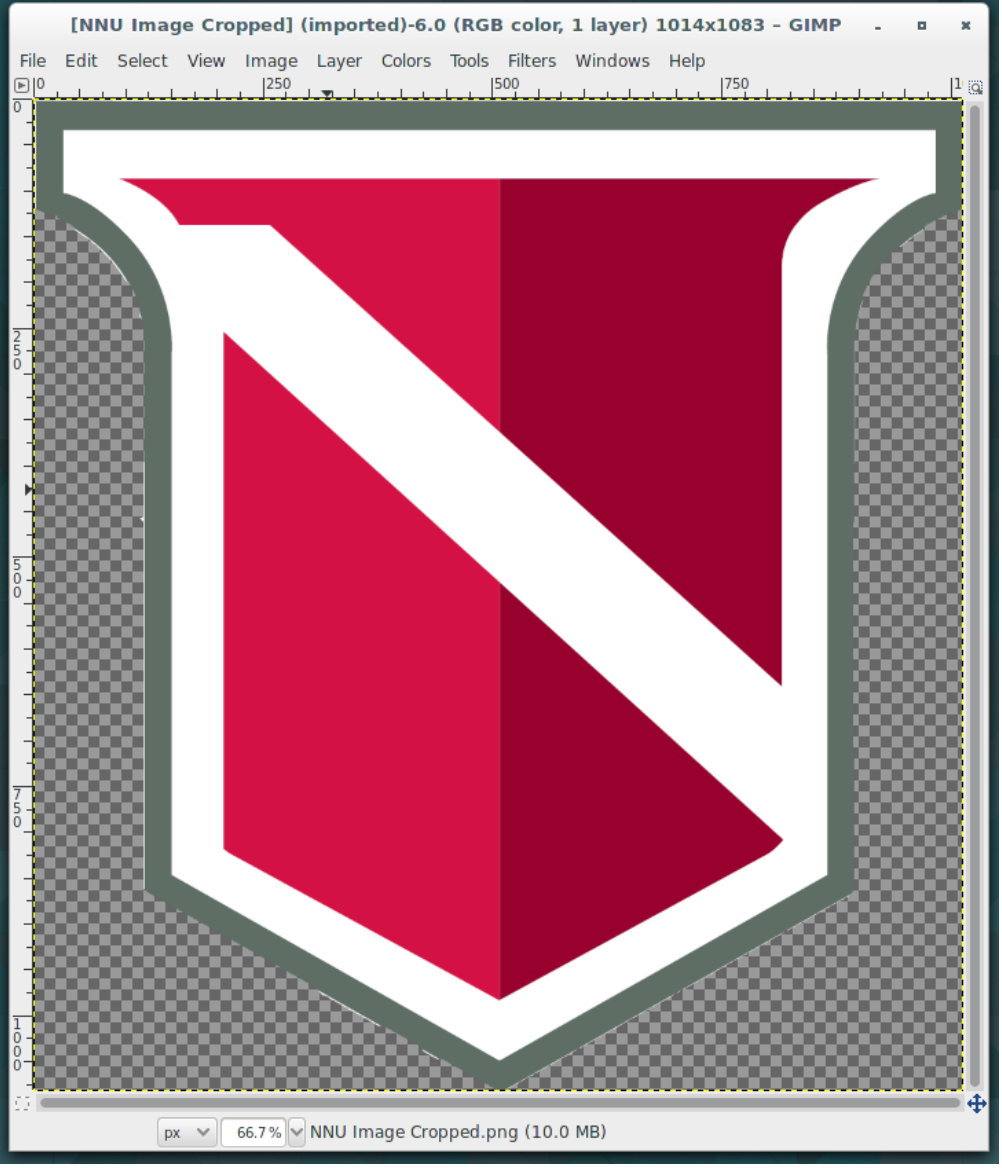

Removing White Boxes From Images

# Step 4.2: Save as PNG

|                            | Export Image                  | e      |          |                                       |
|----------------------------|-------------------------------|--------|----------|---------------------------------------|
| Name: NNU Ima              | age Cropped png               |        |          |                                       |
| Save in folder: < 📷 a      | austin 🔯 Desktop              |        |          | Create Folder                         |
| Places                     | Name 🗸                        | Size   | Modified | Preview                               |
| Q Search                   | 🛅 osbuddy                     |        | Tuesday  |                                       |
| 🛞 Recently Used            | Screenshot_2015-12-03_21-35-2 | 1.4 MB | 21:35    |                                       |
| 🔝 austin                   | Screenshot_2015-12-03_21-42-2 | 1.3 MB | 21:42    |                                       |
| 📷 Desktop                  | Screenshot_2015-12-03_21-47-4 | 1.3 MB | 21:47    |                                       |
| 🔄 File System              | Screenshot_2015-12-03_21-48-2 | 1.3 MB | 21:48    |                                       |
| 🕞 Floppy Disk              | Screenshot_2015-12-03_21-48-4 | 1.3 MB | 21:48    | No selection                          |
| 738 GB Volume              |                               |        |          | NU SELECTION                          |
| 🖂 XP                       |                               |        |          |                                       |
| viện                       | All export images             |        |          | · · · · · · · · · · · · · · · · · · · |
| 🖃 Select File Type (PNG in | nage)                         |        |          |                                       |
| File Type                  | -                             |        |          | Extensions                            |
| PBM image                  |                               |        |          | pbm                                   |
| PGM image                  |                               |        | pgm      |                                       |
| Photoshop image            |                               |        | psd      |                                       |
| PNG image                  |                               |        |          | png                                   |
| PNM image                  |                               |        | pnm      |                                       |
| Portable Document Format   |                               |        | pdf      |                                       |
| PPM image                  |                               |        | ppm      |                                       |
| Help                       |                               |        |          | Cancel Export                         |

# Steps to fix images

- 1. Get GIMP
- 2. Select the image
- 3. Crop the image
- 4. Save the image
  - 4.1. Export As...
  - 4.2. Save as PNG

#### Step 4.1: Export As...

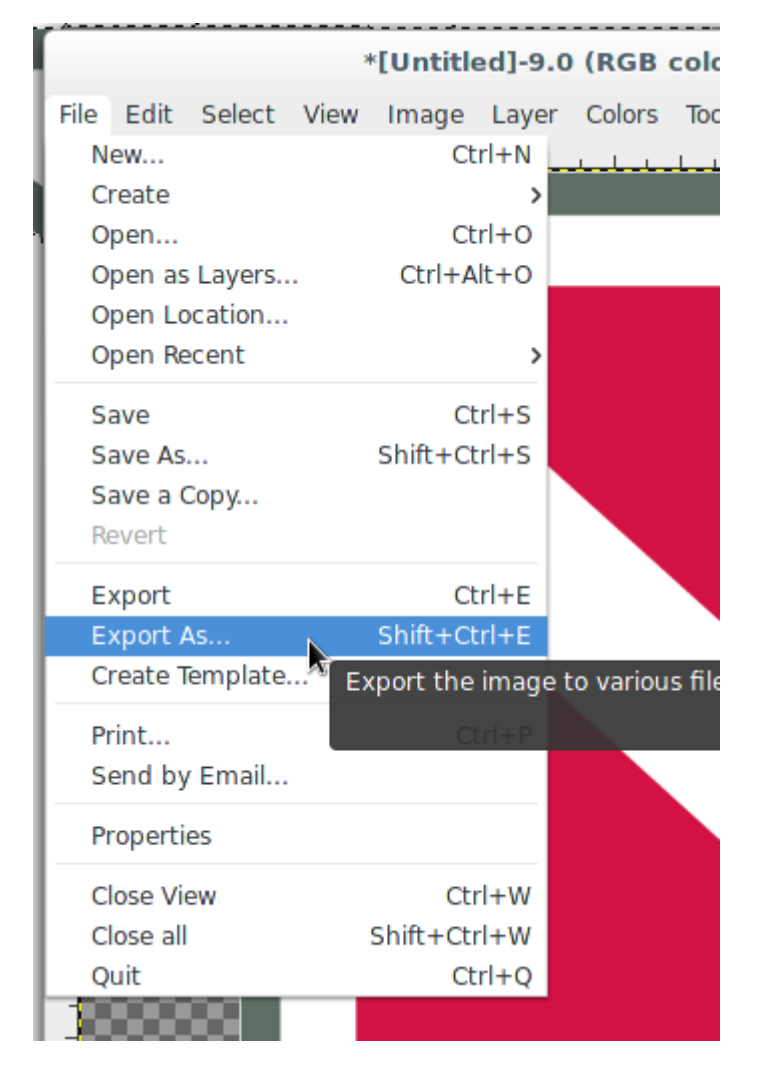

# Step 4.2: Save as PNG

| Export Image              |                                 |        |          |               |  |
|---------------------------|---------------------------------|--------|----------|---------------|--|
| Name: NNU Im              | age Cropped¦png                 |        |          |               |  |
| Save in folder: < 📷 a     | austin <b>Desktop</b>           |        |          | Create Folder |  |
| Places                    | Name v S                        | Size   | Modified | Preview       |  |
| Q Search                  | 🛅 osbuddy                       |        | Tuesday  |               |  |
| Recently Used             | Screenshot_2015-12-03_21-35-2 1 | L.4 MB | 21:35    |               |  |
| 🔝 austin                  | Screenshot_2015-12-03_21-42-2 1 | L.3 MB | 21:42    |               |  |
| 📷 Desktop                 | Screenshot_2015-12-03_21-47-4 1 | L.3 MB | 21:47    |               |  |
| 🔄 File System             | Screenshot_2015-12-03_21-48-2 1 | L.3 MB | 21:48    |               |  |
| 🕞 Floppy Disk             | Screenshot_2015-12-03_21-48-4 1 | L.3 MB | 21:48    | No selection  |  |
| 738 GB Volume             |                                 |        |          | No selection  |  |
| ZP XP                     |                                 |        |          |               |  |
| ngu                       | All export images               |        |          | ×             |  |
| 🗆 Select File Type (PNG i | mage)                           |        |          |               |  |
| File Type                 |                                 |        |          | Extensions    |  |
| PBM image                 |                                 |        |          | pbm           |  |
| PGM image                 |                                 |        | pgm      |               |  |
| Photoshop image           |                                 |        | psd      |               |  |
| PNG image                 |                                 |        |          | png           |  |
| PNM image                 |                                 |        |          | pnm           |  |
| Portable Document Form    | nat                             |        |          | pdf           |  |
| PPM image                 |                                 |        |          | ppm           |  |
| Help                      |                                 |        |          | Cancel Export |  |

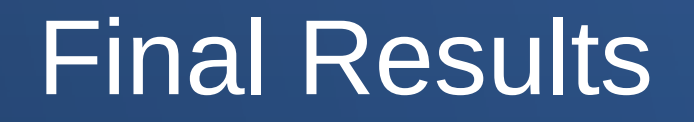

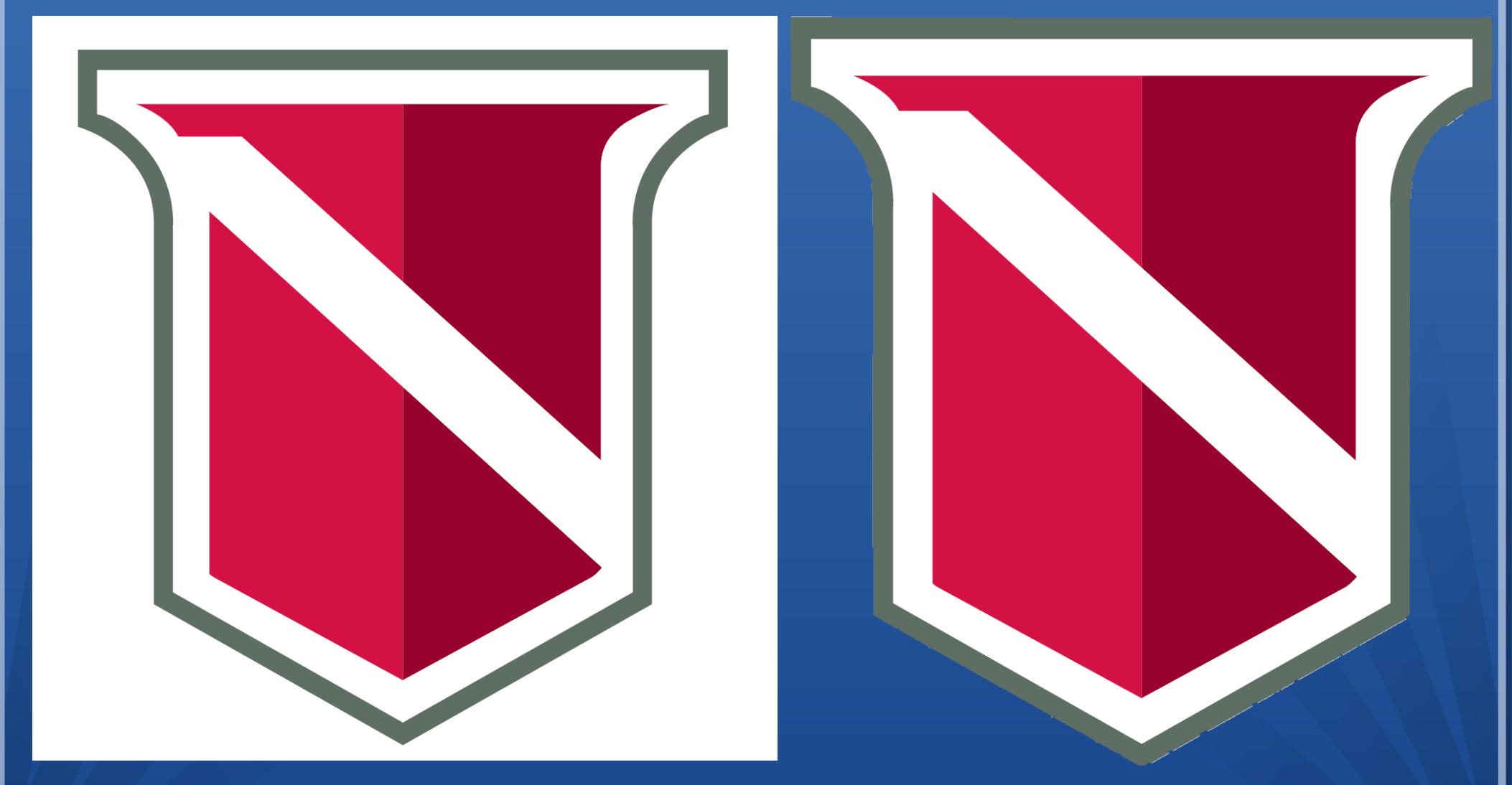

#### Any Questions?

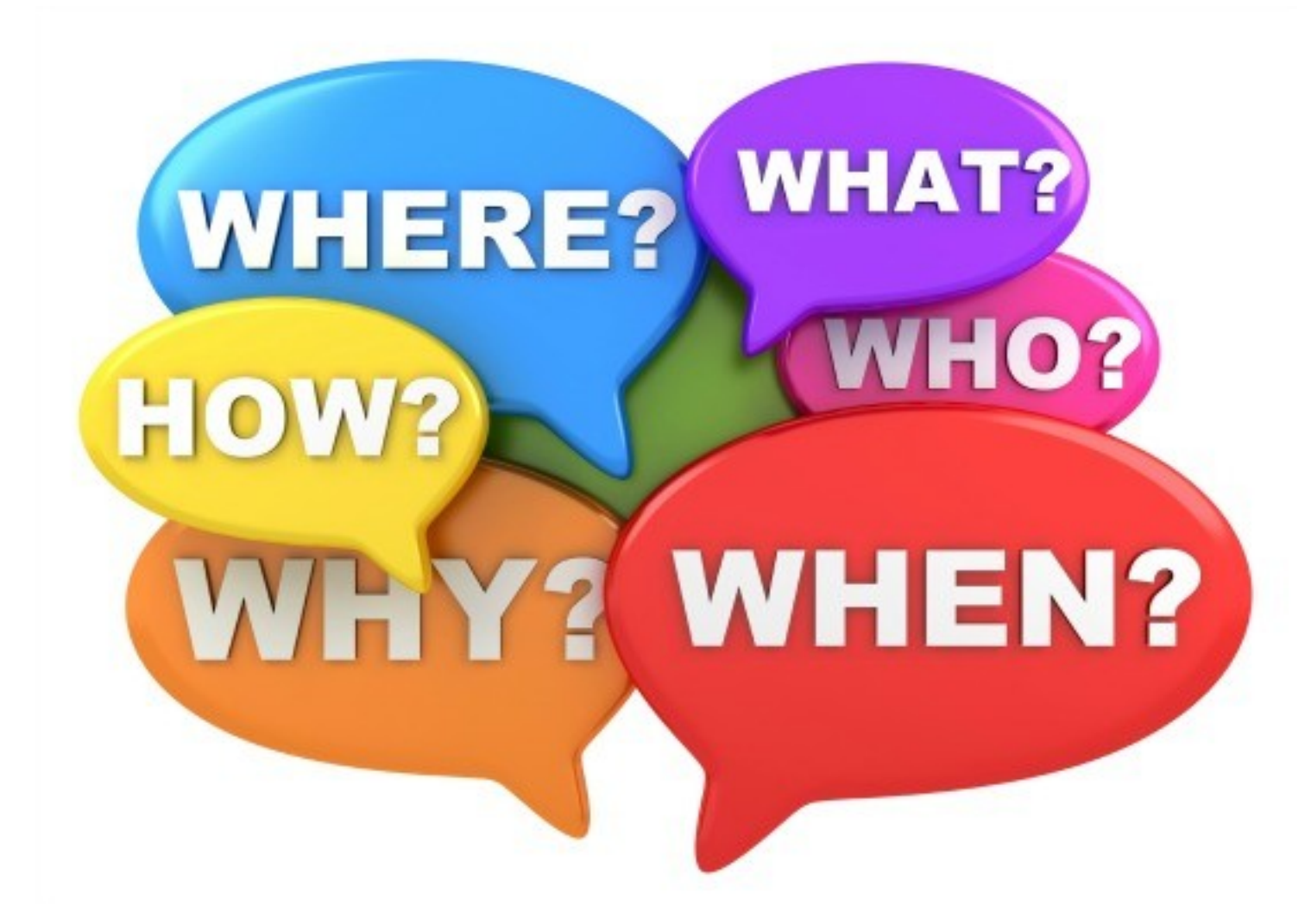